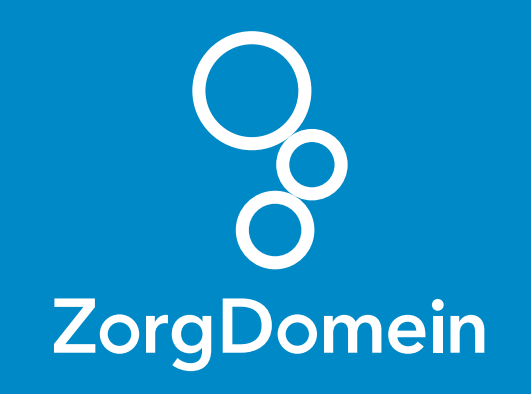

## Laboratoriumdiagnostiek aanvragen met ZorgDomein via je informatiesysteem Mei 2018

ZorgDomein verbetert zorg

Laboratoriumdiagnostiek aanvragen met ZorgDomein via je informatiesysteem

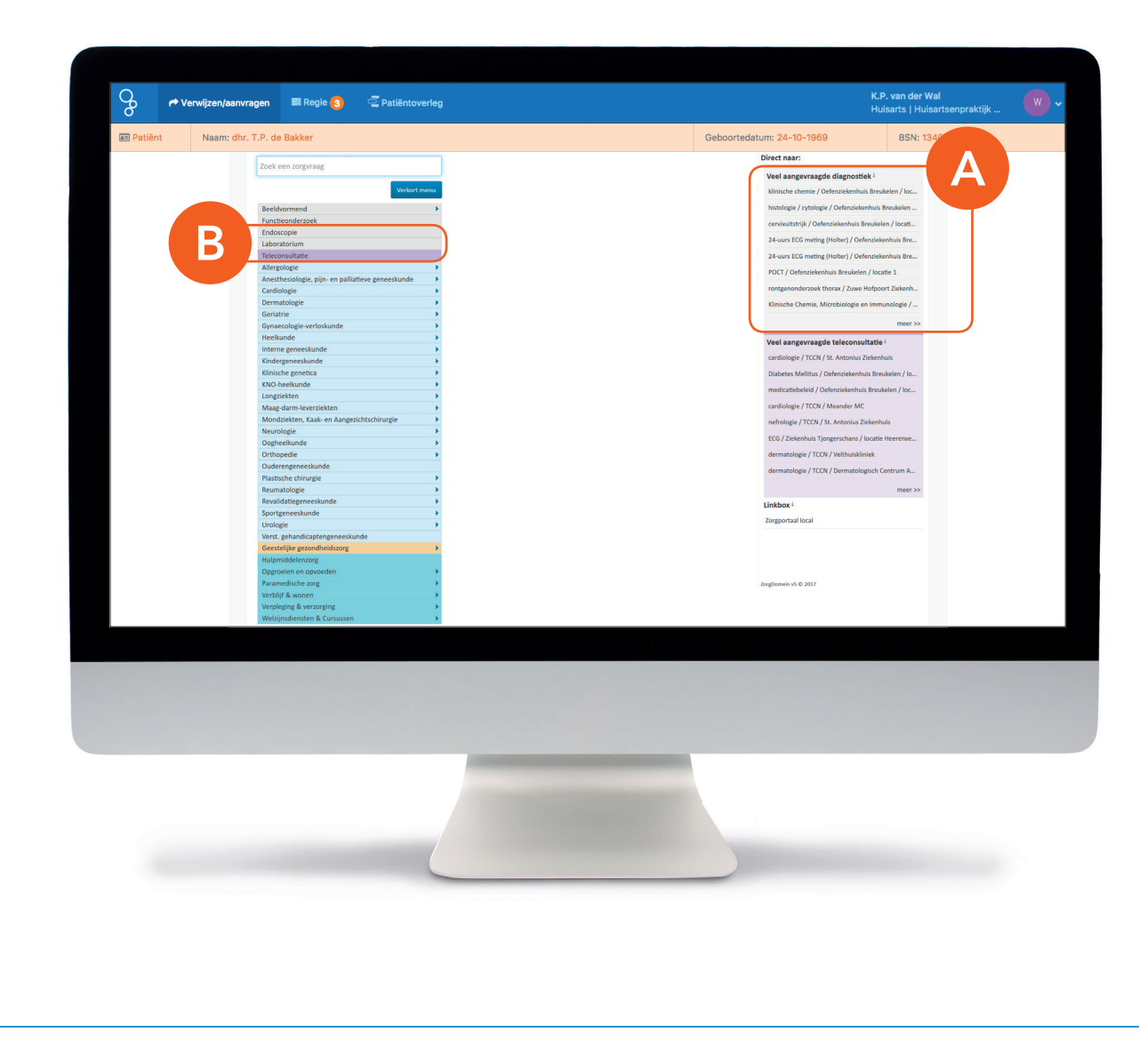

Je hebt ZorgDomein opgestart met patiëntinformatie vanuit je informatiesysteem en ziet het startscherm.

- A. Aan de rechterkant staat een lijst met door jou 'Veel aangevraagde diagnostiek'. Via dit menu kun je met één klik laboratorium-diagnostiek aanvragen, die je al eerder hebt gebruikt.
- B. Om een diagnostiekaanvraag of zorginstelling te zoeken die niet in je lijst met 'Veel aangevraagd' staat, klik je links in het 'Zorgvraagmenu' op de zorgvraag 'Laboratorium'.

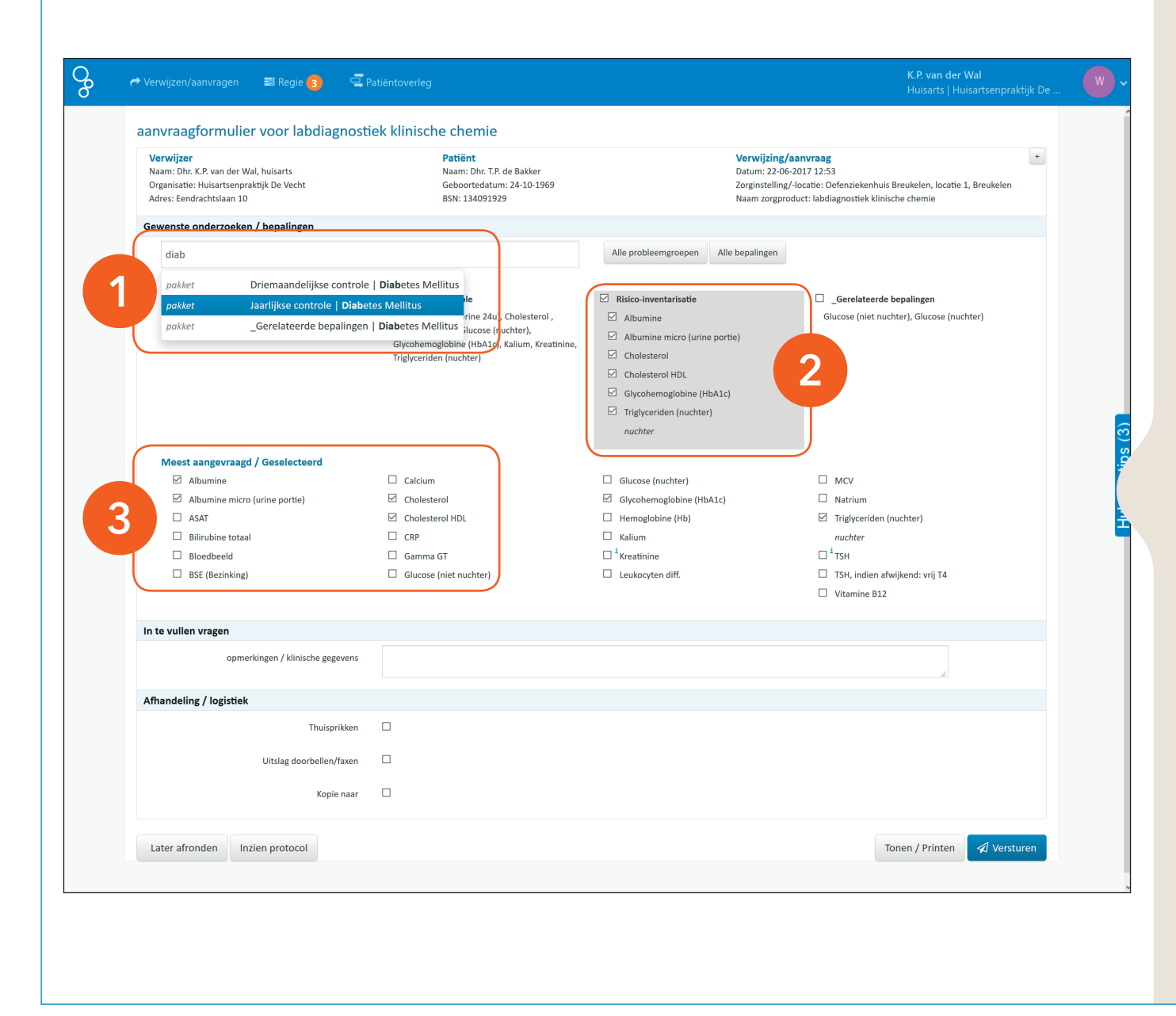

In het aanvraagformulier kun je pakketten of losse bepalingen selecteren die je wilt aanvragen. Dat kan op verschillende manieren.

- Een pakket (b.v. Jaarlijkse controle | Diabetes Mellitus) of een losse bepaling (b.v. Vitamine B12) vind je via het zoekveld.
- 2. Relevante pakketten bepalingen voor de probleemgroep (ICPC) uit het informatiesysteem worden getoond. Selecteer het gewenste pakket (b.v. Risico-inventarisatie). Losse bepalingen binnen het pakket (b.v. Albumine) kun je aan- en uitvinken.
- 3. Het aanvraagformulier toont altijd de 'Meest aangevraagde bepalingen'. Uit deze lijst kun je snel extra losse bepalingen toevoegen aan de aanvraag.

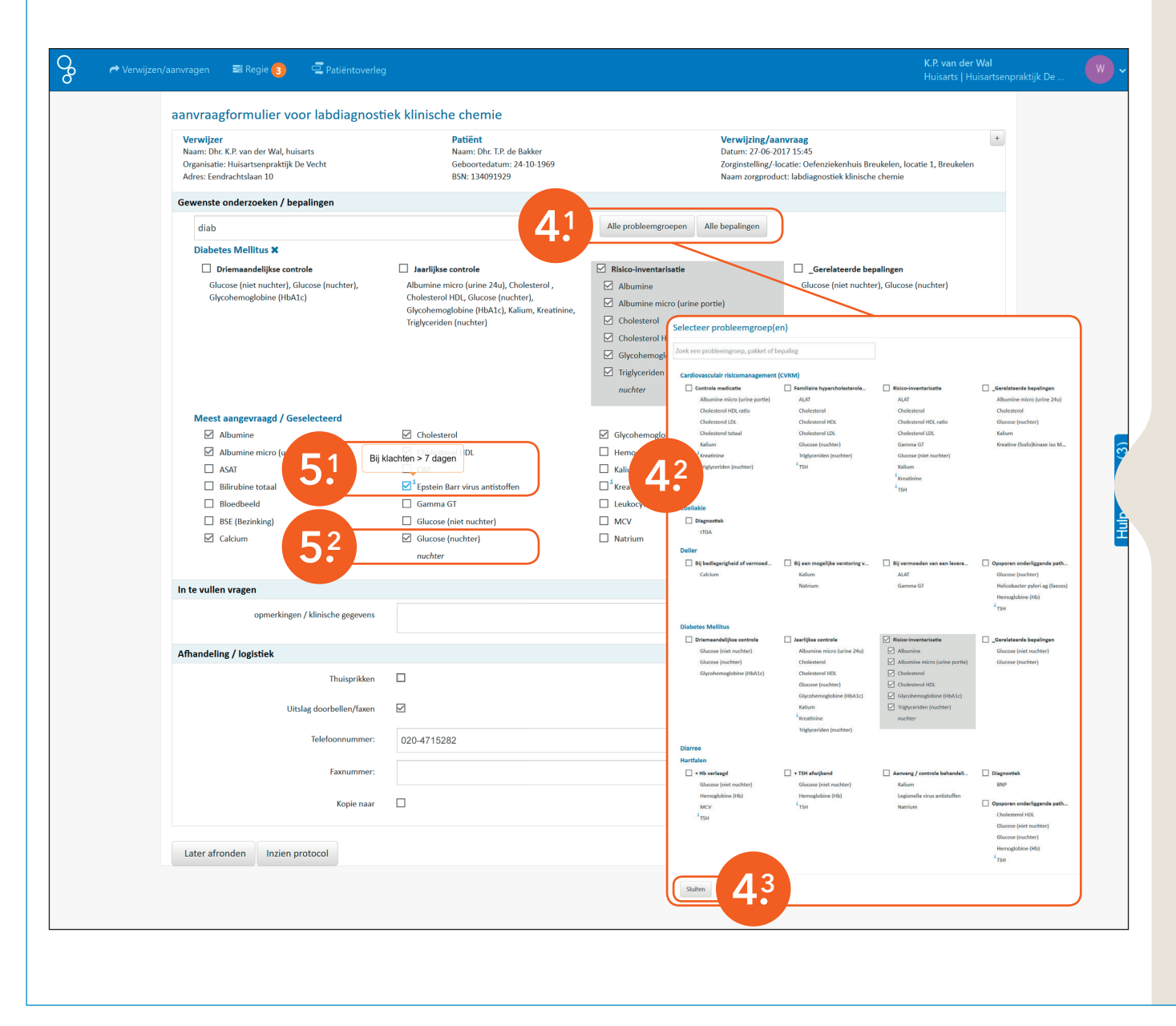

4. Via de knoppen 'Alle probleemgroepen' en 'Alle bepalingen' <sup>(4.1)</sup> krijg je een popup lijst met het totale aanbod van een laboratorium te zien <sup>(4.2)</sup>. Hieruit kan je handmatig kiezen. Klik naast de pop-up lijst of op de knop 'Sluiten' <sup>(4.3)</sup> om je selectie op te slaan en terug te keren naar het labformulier.

## Bij enkele bepalingen heeft het laboratorium aanvullende informatie opgenomen voor de aanvrager of patiënt.

5. Een 'blauw i-tje' <sup>(5.1)</sup> geeft aanvullende informatie over een bepaling, zoals duur van de klachten. Het laboratorium kan ook extra informatie uitvragen of vermelden welke voorbereiding er voor een onderzoek gelden <sup>(5.2)</sup>.

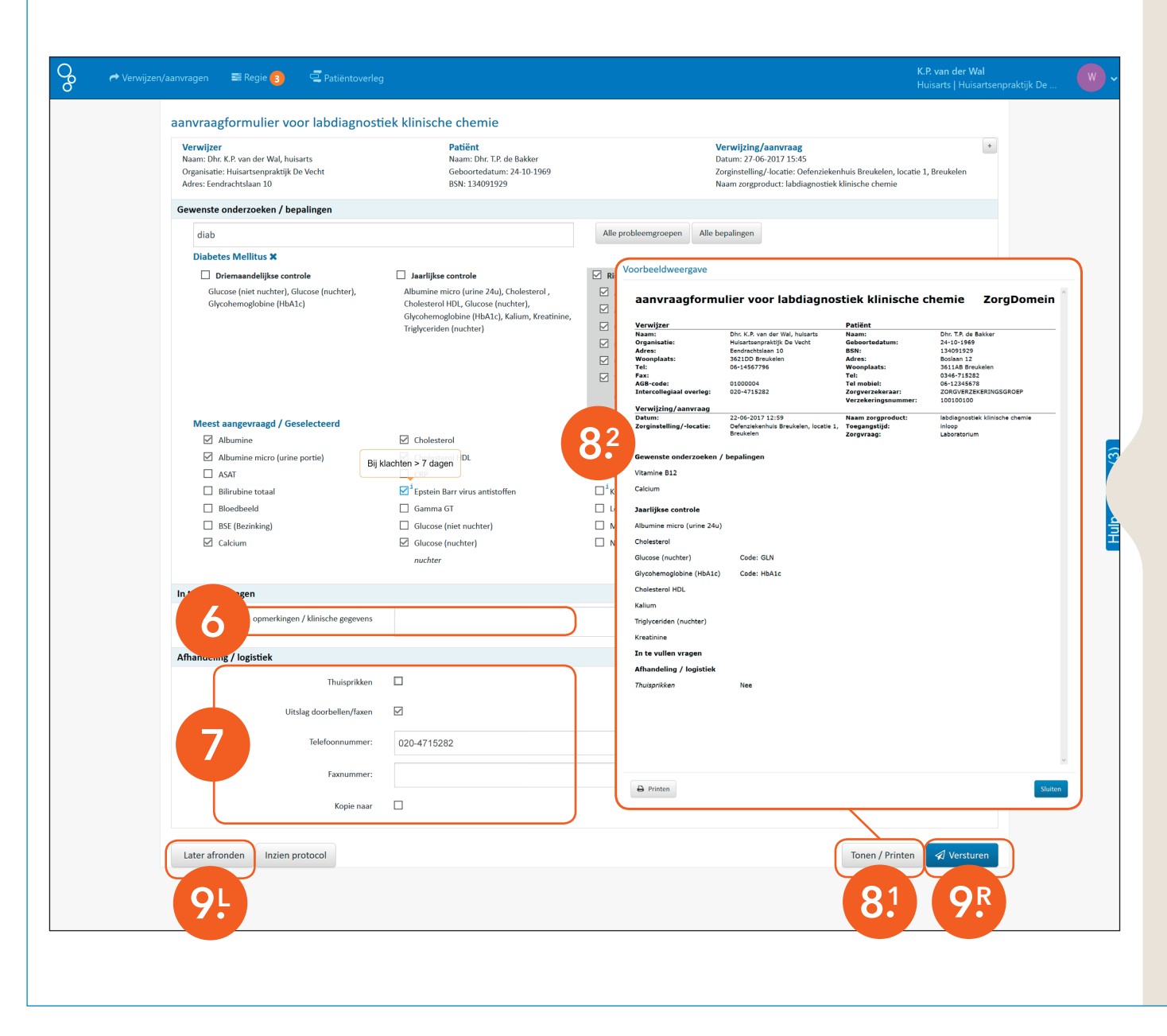

- 6. Onderaan het formulier kan je 'opmerkingen/klinische gegevens' toevoegen om de afname medewerker en/of het laboratorium te informeren. Let op: deze informatie komt ook op het bericht dat je meegeeft aan de patiënt.
- 7. Bij 'Afhandeling/logistiek' kan je kiezen voor de opties 'Thuisprikken', het met spoed 'doorbellen van de uitslag' of het verzenden van een 'Kopie naar' een collega tijdens waarneming.
- 8. Via 'Tonen/Printen' <sup>(8.1)</sup> krijg je een totaal overzicht <sup>(8.2)</sup> van de aanvraag voor controle.
- 9. Druk links <sup>(9,L)</sup> op 'Later afronden' om de aanvraag tijdelijk op te slaan of druk rechts <sup>(9,R)</sup> op 'Versturen'.

| o Porwijz | en/aanvragen ≣ Regie 3<br>Uw patiënt                                                                                                   | wordt verwezen                                                                                                | 10                                                                                                    |                                                                                                    | <b>K.P. van der Wal</b><br>Huisarts   Huisartsenpraktijk De . |   |
|-----------|----------------------------------------------------------------------------------------------------|----------------------------------------------------------------------------------------------------|----------------------------------------------------------------------------------------------------|----------------------------------------------------------------------------------------------------|---------------------------------------------------------------|---|
|           | aanvraagform .<br>Verwijzer<br>Naam: Dhr. K.P. van F<br>Organisatie: Huisart                                                           | /erwijs' klikt, wordt uw verwijzing naar de zorginstel<br>eft gekozen verschijnt vervolgens een printerscherm | kt, wordt uw verwijzing naar de zorginstelling verstuurd. De patiëntdocumentatie wordt afhankelijk van uw keuze geprint of gemaild. Wanneer u<br>n verschijnt vervolgens een printerscherm. Klik daar op 'Afdrukken' en geef de documentatie mee aan de patiënt. |                                                                                                    | +<br>t + 1, Breukelen                                         |   |
|           | Adres: Eendrachtsla                                                                                                    | r ik mijn patiënt                                                                                             |                                                                                                    |                                                                                                    |                                                               |   |
|           | Zoek op proble Mondeling<br>Diabetes Mellit Printen vo<br>Diabetes Mellit Mail aan p<br>Glucose (nie - Printen e<br>Glucose (nie - SMS | 8<br>Joor patiënt<br>Joatiënt<br>Jo mailen                                                                    | Patiëntbericht                                                                                                    | n                                                                                                    | ichter)                                                       |   |
|           | Afnamelocatie<br><del>Georrafinaned</del><br>Wijzig afnam                                                                              | es op patiëntberichen<br>ocerties gesche<br>melocaties                                                        |                                                                                                    |                                                                                                    |                                                               |   |
|           | Meest aangev a Annuleren                                                                                                    |                                                                                                    |                                                                                                    | 12 r Verwijs                                                                                                    |                                                               | 3 |
|           | ASAT     Billrubine totaal     Bootboeld     Bootboeld     BSE (Bezinking)                                                             | Cholesterol HDL CRP Gamma GT Glucose (niet nuchter)                                                           | Hemoglobine (Hb)     Kalium     Kalium     Kestinine     Leukocyten diff.                                                                                                    | <ul> <li>✓ Triglyceriden (nuchter)<br/>nuchter</li> <li><sup>1</sup> TSH</li> <li>TSH, indien afwijkend: vrij T4</li> <li>✓ Vitamine 612</li> </ul> |                                                               |   |
|           | In te vullen vragen                                                                                                    |                                                                                                    |                                                                                                    |                                                                                                    |                                                               |   |
|           | opmerkingen / klinische                                                                                                    | gegevens                                                                                                    |                                                                                                    |                                                                                                    |                                                               |   |
|           | Afhandeling / logistiek                                                                                                    |                                                                                                    |                                                                                                    |                                                                                                    |                                                               |   |
|           | Thu                                                                                                    | uisprikken 🔲                                                                                                  |                                                                                                    |                                                                                                    |                                                               |   |
|           | Uitslag doorbei                                                                                                    | llen/faxen                                                                                                    |                                                                                                    |                                                                                                    |                                                               |   |
|           | к                                                                                                    | Kopie naar 🗌                                                                                                  |                                                                                                    |                                                                                                    |                                                               |   |
|           | Later afronden Inzien protocol                                                                                                    |                                                                                                    |                                                                                                    | Tonen / Printen                                                                                                    | ✓ Versturen                                                   |   |
|           |                                                                                                    |                                                                                                    |                                                                                                    |                                                                                                    |                                                               |   |

## Je komt nu terecht op de pop-up 'Uw patiënt wordt verwezen'.

- 10. In dit pop-up scherm bepaal je of je de patiënt mondeling wil informeren, je het patiëntbericht geprint mee wilt geven of wilt e-mailen naar de patiënt. In het laatste geval moet de patiënt het bericht zelf nog uitprinten.
- 11. Druk op de knop 'Wijzig afnamelocaties' om de relevante afnamelocaties, die op het 'Patientbericht' worden afgedrukt, in te stellen of te wijzigen. De laatste instelling wordt de default.
- **12.** Klik op 'Verwijs' om de aanvraag naar het lab te sturen.

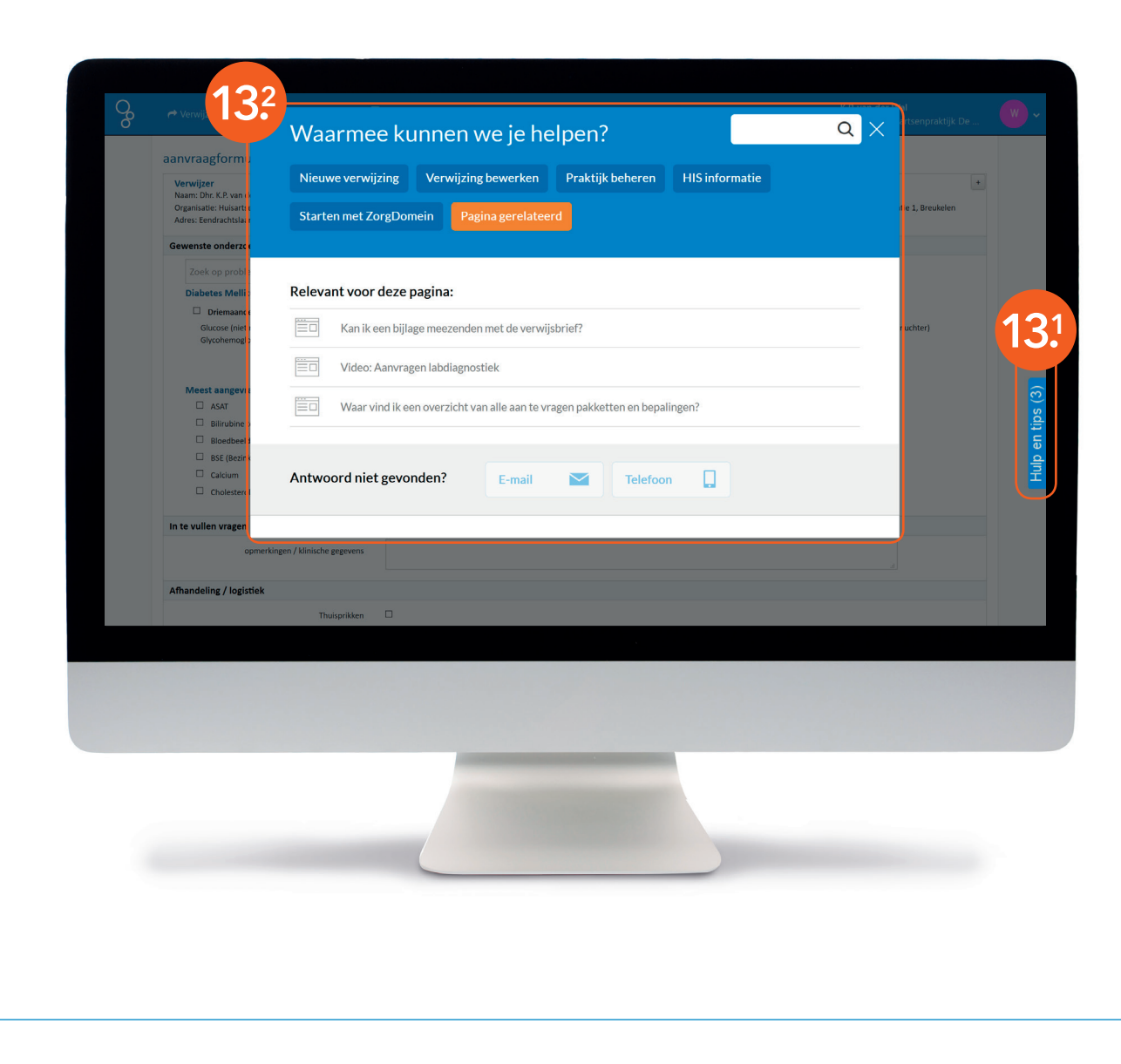

## Heb je nog vragen over het aanvragen van laboratoriumdiagnostiek?

13. Klik dan in de applicatie op de tab 'Hulp en tips' <sup>(13.1)</sup>. Er verschijnt een pop-up hulpmenu <sup>(13.2)</sup> met daarin antwoord op de meest gestelde vragen, korte handleidingen en instructiefilmpjes.

Voor meer informatie kijk op de website **zorgdomein.com/support**